## Viewing Unofficial Transcript on my.btech.edu

- 1. Log onto the <u>my.btech.edu</u> college portal. The user name is your 5-digit student ID.
  - a. If you do not know your password, enter your student ID and select "I forgot my password." Follow the prompts from there. Please note that the email address entered must be the email address on file with the college.

| ← → C 😫 my.btech.edu//CS/                            |            |                    | * 호··· 또 🚳 |  |
|------------------------------------------------------|------------|--------------------|------------|--|
| 🌔 my.btech.edu                                       | 1 Username | * Password         | Login      |  |
| Home Help Admissions Continuing Education Learn More |            | Torgot my password |            |  |

- 2. Click the "Students" tab on the red ribbon.
- 3. Click "Documents and Forms" on the left-hand side of the screen.
- 4. Click "View Unofficial Transcript."

| Home Help Admissions Cont                                     | inuing Education Learn More Students                                                                                        |  |  |
|---------------------------------------------------------------|----------------------------------------------------------------------------------------------------|--|--|
| You are here:<br><u>Students</u> > <u>Documents and Forms</u> |                                                                                                    |  |  |
| Students                                                      | <u>Documents and Forms</u>                                                                                                  |  |  |
| Home                                                          |                                                                                                    |  |  |
| Register for Program Courses                                  | Unofficial Transcript ??                                                                                                    |  |  |
| Register for Phlebotomy                                       | Select a Division from the dropdown for which to view the unofficial transcript.                                            |  |  |
| egister for Real Estate Division: Certificate Seeker 🗸        |                                                                                                    |  |  |
| Register for Emergency Medical Technician                     |                                                                                                    |  |  |
| Register for Nursing Assistant                                |                                                                                                    |  |  |
| Register for Classes                                          | <u>Official Transcript Request</u>                                                                                          |  |  |
| Payments and Student Accounts                                 | Request an official transcript by completing the <u>Transcript/Certificate Request Form</u> . Unofficial transcripts can be |  |  |
| Documents and Forms                                           | obtained above.                                                                                                    |  |  |
| Student Reports                                               | Conductor                                                                                                    |  |  |
| Quick Links                                                   | Graduation                                                                                                    |  |  |

5. To view a PDF of your Unofficial Transcript, click "Unofficial Transcript" underneath the list of completed classes.

| Unofficial Transcript 📆         | sci |   |      |      |      |       |
|---------------------------------|-----|---|------|------|------|-------|
| MACH 1501 01 LC Mill Ops 1      | A-  | - | 4.00 | 4.00 | 4.00 | 14.68 |
| MACH 1401 01 LC Lathe Ops I     | B+  | - | 4.00 | 4.00 | 4.00 | 13.32 |
| MACH 1303 01 LC Basic Blueprint | В   | - | 1.50 | 1.50 | 1.50 | 4.50  |
| MACH 1244 01 LC Math for Mach   | B-  | - | 1.50 | 1.50 | 1.50 | 4.01  |
|                                 |     |   |      |      |      |       |

\*\* Please note that online transcripts will only show completed Certificate Seeking or Continuing Education classes from 2014 until current. High School classes will not show transcripts. If you attended before 2014 please request your full Unofficial Transcript <u>here</u>. If you feel that there is an error with your transcript, please come in or call Student Services at 435-213-1895. \*\*